|     | シンガポール日本人会<br>The Japanese Association Singapore<br>Online System      |
|-----|------------------------------------------------------------------------|
|     | User Login                                                             |
| 会員都 | 昏号/Member ID :                                                         |
| パスワ | - K/Password :                                                         |
|     | Login Cancel                                                           |
|     | 初めて利用する/First-time Login                                               |
|     | パスワードを忘れた / Forgot Password                                            |
|     | ログイン後のページは英語表記となっております。<br>The page after login is written in English. |

| シンガボール日本人<br>The Japanese Assoc<br>Online System | 솟<br>lation Singspore               |
|--------------------------------------------------|-------------------------------------|
|                                                  | メインページ/ Main Page                   |
|                                                  | Ⅲ 図書マイアカウント / Library My Account    |
| <                                                | 曽 講座/行事の申し込み / Event Booking        |
|                                                  | 囲 会則・その他の規則集 / Rule, By-Law, Others |
|                                                  | ▲ 請求書のダウンロード / Download Invoice     |
|                                                  | ☑ バスワードの交更 / Change Password        |
|                                                  | 🕒 Logout                            |

| 講座名                                    | 講座名(English)                   |  |  |
|----------------------------------------|--------------------------------|--|--|
| ハンディクラフト   Handicraft                  |                                |  |  |
| ブラナカンビーズ刺繍                             | Pieranakan Beading Embroi dery |  |  |
| カルトナージュ                                | Cartomage                      |  |  |
| プリザーブドフラワー                             | Preserved Flowers Arrangement  |  |  |
| ペーパークイリング                              | Paper Guilling                 |  |  |
| リボン                                    | Ribbon                         |  |  |
| アクセサリー                                 | Accessories                    |  |  |
| レザークラフト                                | Leather Craft                  |  |  |
| ボーセラーン                                 | Porcelarts                     |  |  |
| ハンドメイドバッグ                              | Handmade Bag                   |  |  |
| 者物者付け•茶道•生花   Kimono-Wearing, Sado & I | Exebana                        |  |  |
| しく力ばな(絶坊)                              | Flower Arrangement (Ikenobo)   |  |  |
| 表千家茶道                                  | Omotesenke (Tea Ceremony)      |  |  |
| 裏千家茶道                                  | Urasenke (Tea Ceremony)        |  |  |

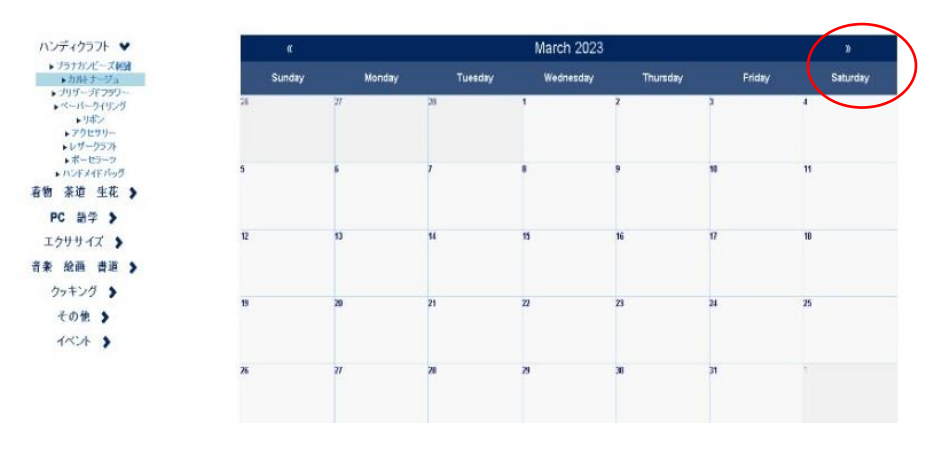

1.

【オンライン申込画面】

User Login から入ります。

- ・会員番号を入力 例:A1234
- ・パスワードを入力
- ・login をクリックします。

Login with Membership number and password.

# 2.

ログイン後「メインページ」が表示 されます。講座/行事の申し込みを選 択します。

Choose 'Event Booking' on the 'Main Page.'

# 3.

申込みたい講座を日本語の欄から 選択してクリックします。

(例) カルトナージュ

Select the course of your choice from the Japanese title list and click it.

(Example) Cartnarge

# 4.

その月のカレンダーが表示されます。 右上の⇒で希望の月を選びます。

The current month is shown on the calendar. Click  $\Rightarrow$  to move to the future month.

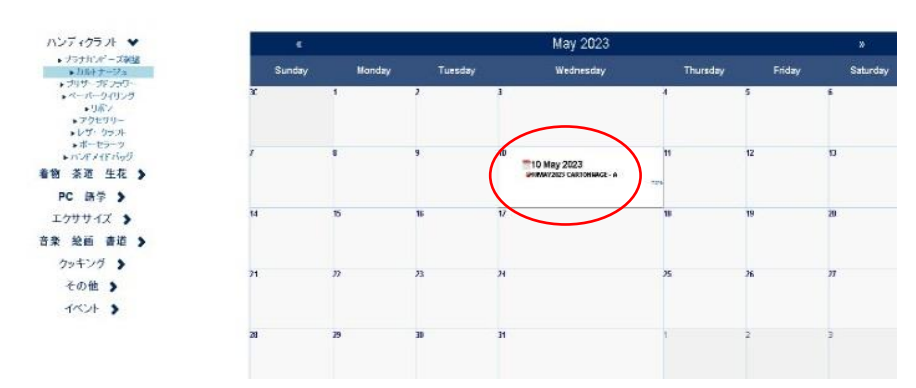

5.

お申し込みの講座をクリックします。

Click the course of your choice.

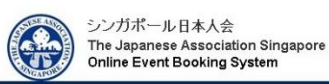

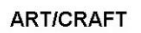

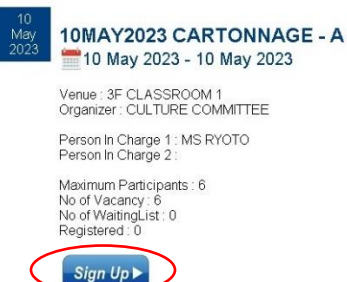

#### Event Details MAY2023 CARTONNAGE - A 10 May 2023 -09:30- 12:30 04 May 2023 10 May 2023 ē OF CLASSROOM Pricing Details CHARGE TYPE PARTIC COURSE FEE CHILD 30.00 0.00 MATERIAL FEE 95.00 D.00 CHILD Contact No 構要電報器要を入力してください

### Please provide additional details 参加者の名前を選択してください。

| y In Same Email Address : |         | EX-JL |        |         |
|---------------------------|---------|-------|--------|---------|
| ail :                     | Eメール    |       |        |         |
| ×                         | ADULT 💌 |       | Male 🔳 |         |
| ¥                         | ADULT 💌 |       | Male 💌 |         |
|                           | ADULT 💌 |       | Male 💌 |         |
| Name                      | Туре    | Age   | Gender | Options |

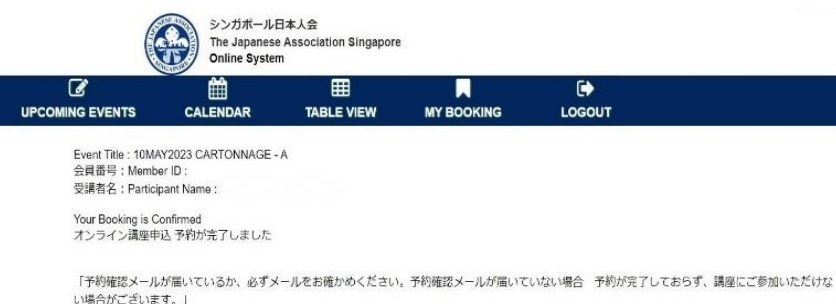

Please check your email for booking confirmation. If you have not received a booking confirmation email, your reservation has not been completed and you will not be able to participate in the course,

## 6.

Sign Up をクリックします。講座名と日 にちに間違いがないかご確認くださ い。現在の空き状況も確認することが できます。

Click 'Sign Up.'

Please check the course name and dates. You can also check the course availability.

### 7.

携带電話番号入力、参加者選択、 確認メール送付先メールアドレスを 入力後、'Book Now'をクリックしま す。

Key in handphone number, choose participant(s), key in email address to receive confirmation/ wait list email. Click 'BookNow' to book the course.

### 8.

i留できない場合は、右上のHOMEをクリックして再度申し込みをしてください。

次の予約完了ページで、予約完了/ ウェイティング状況をご確認ください。 MyBooking でも確認していただけます。

Please check booking status on the next page. Booking Status can be checked on My Booking as well.